### 空知教育センター ICT活用講座

# Excel 初級

### 平成 30 年 7 月 31 日(火) 岩見沢市立光陵中学校

講師 乙丸 聡史(北竜町立北竜中学校教頭)

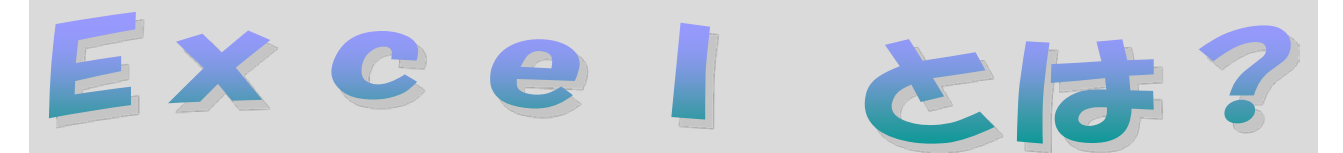

Excel (エクセル)とは表計算ソフトの一つです。表計算ソフトとは、データを入 カして、様々な方法で集計させたり、数式を入力したりして計算させることができるソフ トです。単純な計算から、関数を用いた計算ができます。また、そのデータからグラフを 作成したり、データを蓄積してデータベースとして利用したりすることもできます。

学校では、Excel2013を導入しているパソコンも未だ多いと思いますが、本講座では、Excel2016を用いて解説いたします。(資料の一部画像がExcel2010となっております。 ご了承ください。)

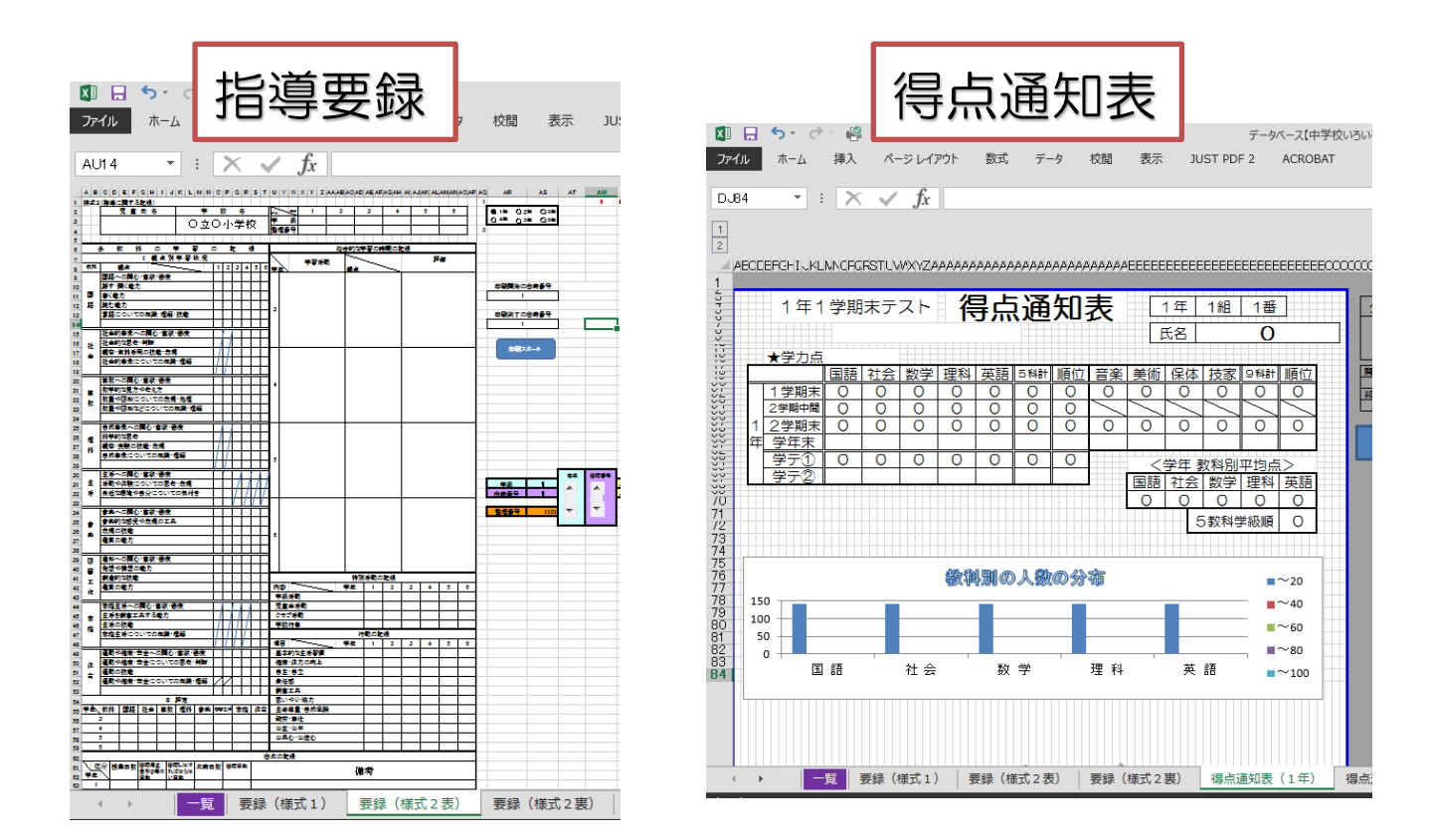

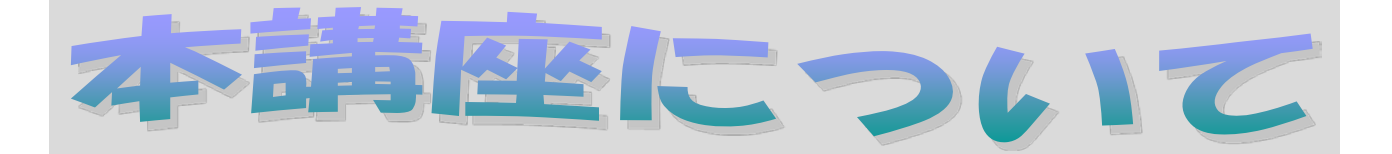

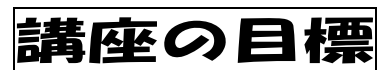

基本操作を理解し、

♀し、「得点集計表」と「出納簿」を作り上げ る!!

ショートカットキーもこの機会に使ってみませんか?

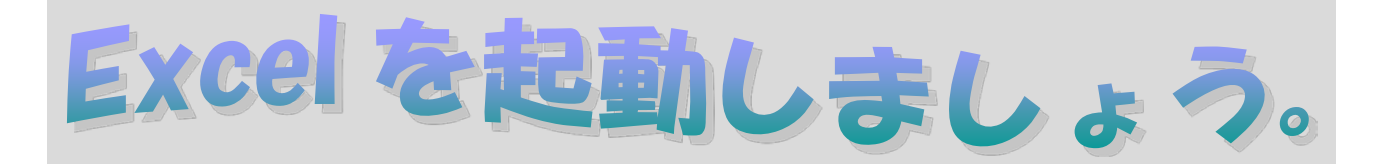

### Excelの画面構成を確認しましょう。

スタート→Microsoft Office Excel 2016をクリックする。
 (デスクトップのショートカットをクリックするだけでもOK です)

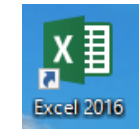

下のような画面が現れます。「リボン」内にあるボタンの数、表示されている「タブ」の数については、画面の幅によって多少変わります。

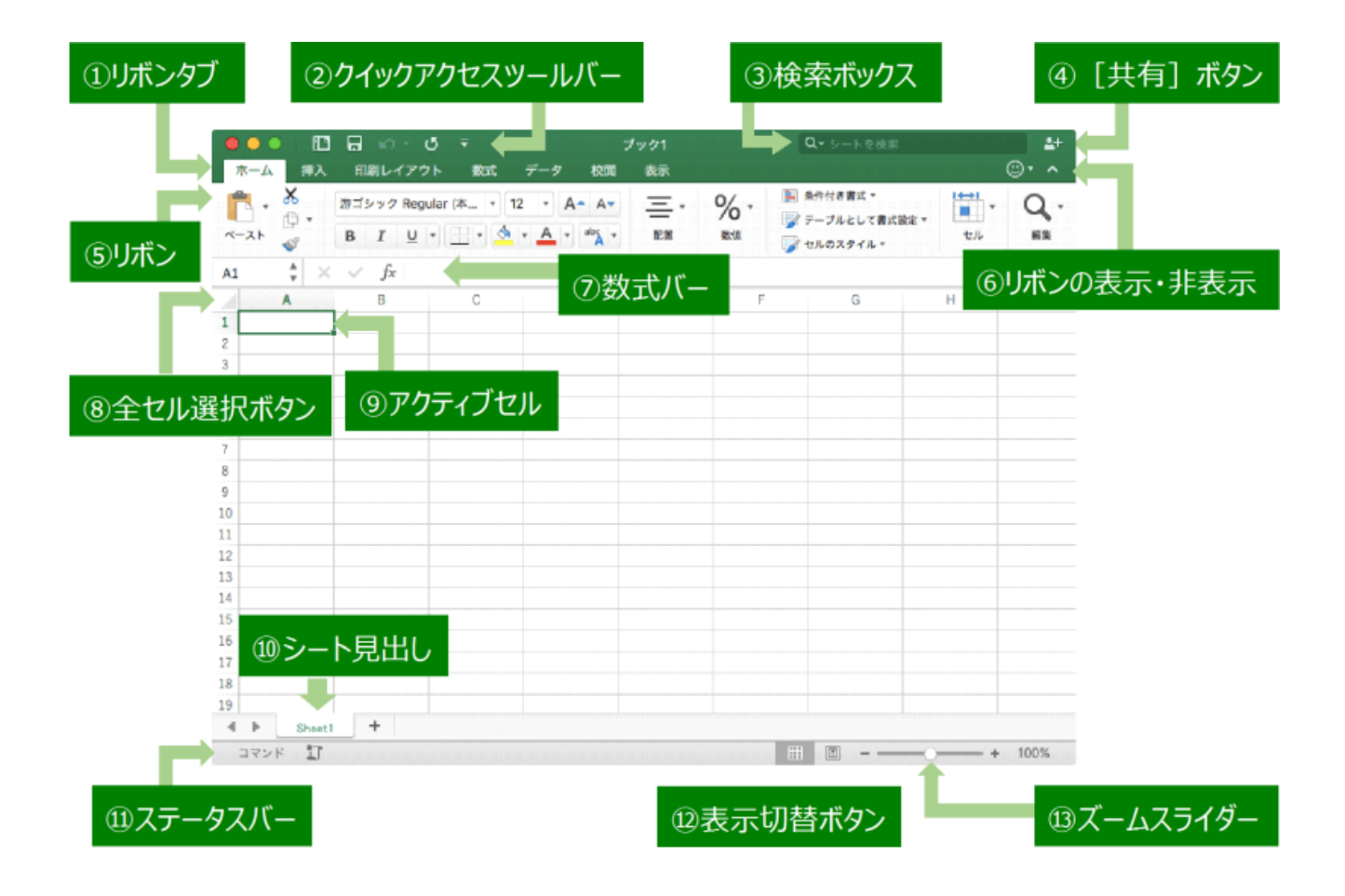

・マウスで動かすことのできる矢印をポインタと言います。ポインタは場所によって
 「Ⅰ」や「➡」などに変わります。

エクセルのワークシートはセルというもので構成されています。
 このセルは列番号と行番号で指定することができます。下の図はB6というセルが選択されています。

そのセルをクリックすることで、アクティブセルとなり、入力が可能になります。

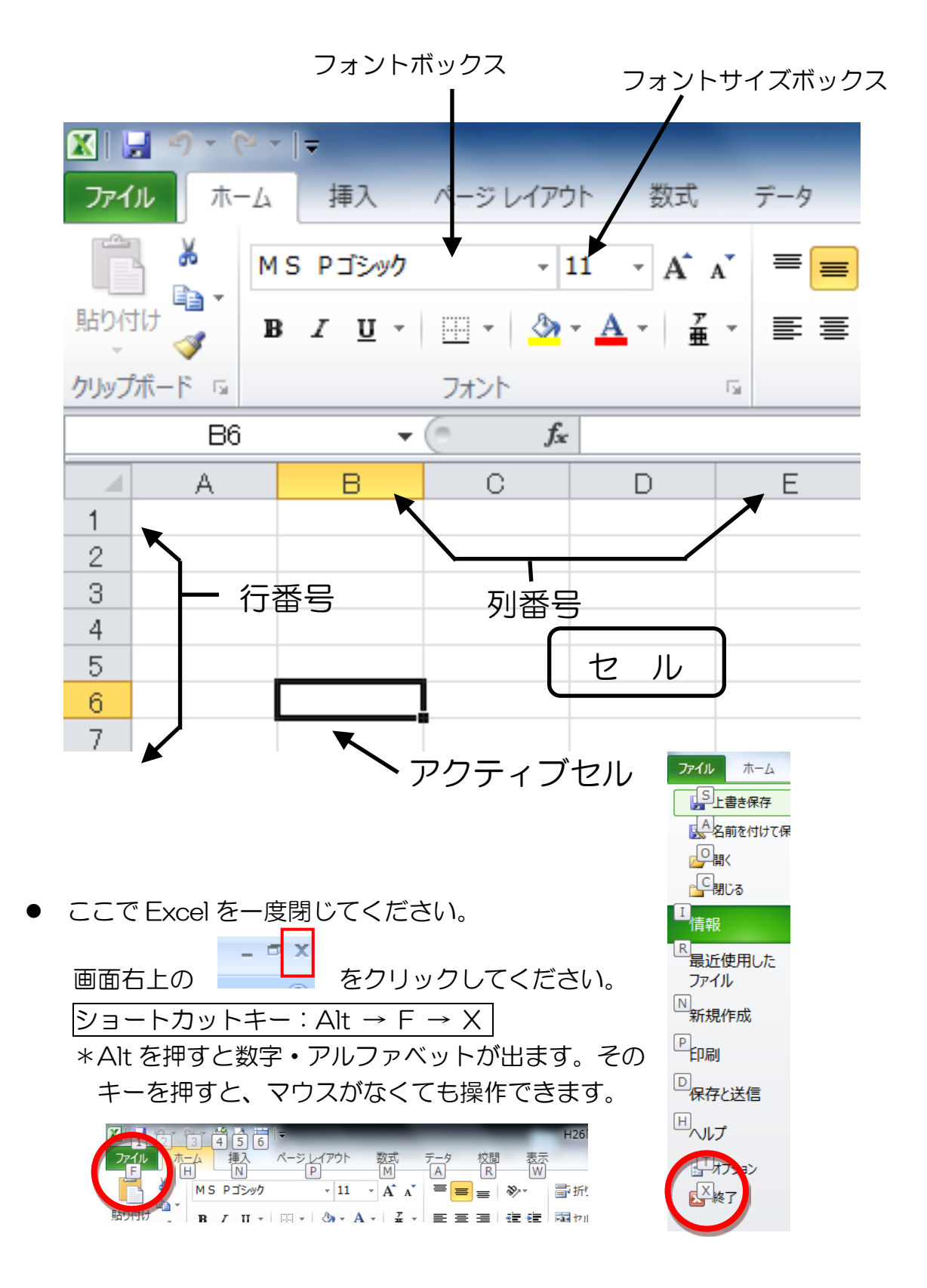

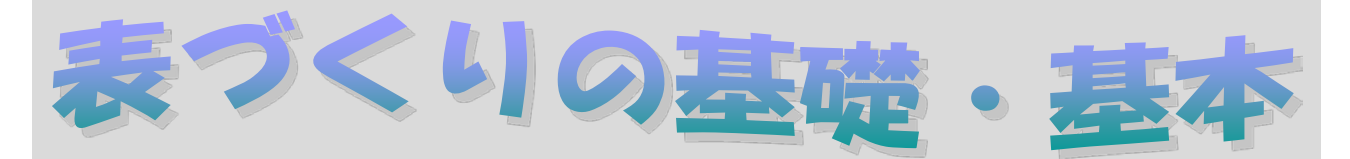

- CD-ROM内にある、『「Excelの基本操作」(練習用ワークシート)』というファイルをダブルクリックして開いてください。
- ②「講座用ワーク」というシートをクリックしてください。
   ※今後、使用するシートを★(シート名) と表記します。
   例→★講座用ワー

### 文字の入力と削除の仕方

- セルに文字を入力してみよう
   ①入力したいセルをマウスで選択して(ダブルクリック)、キーボードから文字やデ ータを入力する。 ⇒ ショートカットキー:F2
   ②「Enter」キーを押して、入力内容を確定する。
- 2 入力した文字やデータを変更してみよう。
  - ① 対象のセルをダブルクリックする
    - ② 変更したい部分にマウスを持ってい きクリックするか、カーソルを「←」 キー、「→」キーで移動して文字を修正 する。

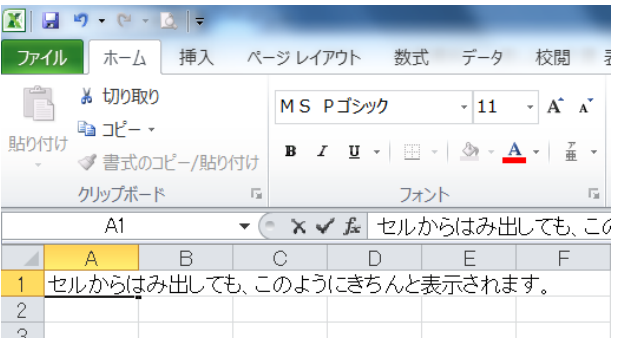

※カーソルの右側の文字を削除するには「Delete」キー、左側の文字を削除するには「BackSpace」キーを押します。
ABC | DEF

3 入力した文字やデータをすべて削除するには?

データが入力されているセルを選択して「Delete」キーを押します。

\*「BackSpace」キーとの違いは確認できましたか? 試してください。

#### 練習問題1 ★練習問題1

- (1) セル「A1」にあなたの名前を入力してください。
- (2) (1) で入力した名前の名字を、「空知」に変更してください。
- (3) セル「A1」の文字をすべて削除してください。

※時間がありましたら、いろいろなセルに文字を入力して(1)~(3)をマスターしま しょう

### セルの幅と高さを変えてみよう

1 ドラッグによる変更

(ドラッグとは、マウスの左ボタンを押したまま動かすことです。)

- マウスポインタを列番号の右側の境界に合わせる。
   (ポインタが左右の矢印表示に変わる)
- ② 必要な幅までドラッグする。

※複数の列を選択してから、上記の作業を行うと 選択したすべての列の幅を変更できます。

- ※行の高さを変更する場合も同じく、行番号の境界 をドラッグします。
- 2 数値指定による変更
  - ① 高さを変更したい行にあるセルをクリックする。(複数選択も可能)
  - ② ホームから「書式」を選択する。
  - ③ 「行の高さ」をクリックする。(ボックスが開く)
  - ④ ポイント値を入力します。

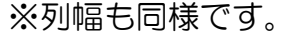

|                          |                                               | 行の高さ                                     |
|--------------------------|-----------------------------------------------|------------------------------------------|
| ● 単<br>挿入 削<br>・ ・<br>セル | オート SUM * 27 (A)<br>書式<br>・<br>セルのサイズ         | 行の高さ( <u>R</u> ): <b>132</b><br>OK キャンセル |
| P                        | ↓□ 行の高さ( <u>H</u> )     行の高さの自動調整( <u>A</u> ) |                                          |
|                          | 列の幅の自動調整(1)                                   |                                          |

※おまけ→行の高さ(列の幅)の自動調整を選ぶと、自動で幅を調整してくれます。 マウスで、行(列)番号をクリックすることでも、同じ操作ができます。

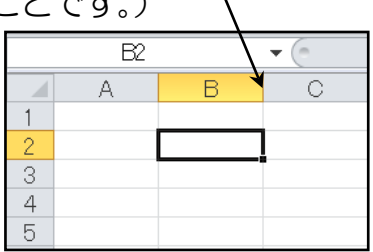

列番号の境界をドラッグする

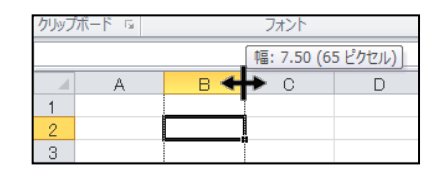

#### 練習問題2 ★練習問題2

- (1)列Aの幅を適当に変更してください。
- (2)列A~Dの幅を、まとめて適当な幅に変更してください。
- (3) 行1の高さを適当に変更してください。
- (4) 行1~5の高さを、まとめて適当な高さに変更してください。
- (5) 列A~Dの幅を10ポイントに変更してください。
- (6) 行1~5の高さを20ポイントに変更してください。

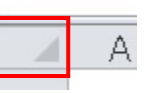

\*おまけ シート左上の所を左クリックしてから(セルが全部選択されます)、行と列の「ピ クセル」を「50」で設定してみると…。(方眼が作成できます。)

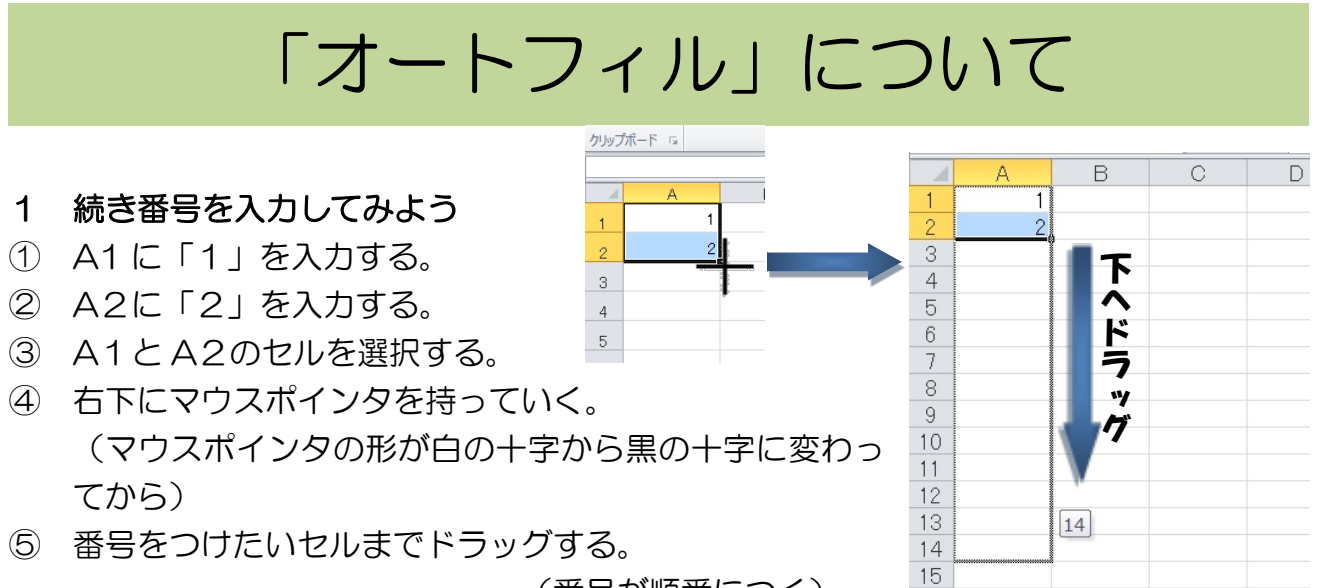

(番号が順番につく)

16 17

#### 練習問題3 ★練習問題3

- (1)列Aに、1~20の続き番号を入力してください。
- (2) 列日に、1月~12月を入力してください。
- (3)列Cに、月曜日から2週分の曜日を入力してください。
- (4) セルD1から行の方向に、1位~10位の続き番号を入力してください。
- (5) セルD2から行の方向に、1番~10番の続き番号を入力してください。
- おまけ ①「子、丑、・・」と入力すると・・・ ②「睦月、如月、・・・」と入力すると・・・
- \*オートフィルがうまくいかない場合は、ドラッグをマウスの右ボタンで行ってみてく ださい。「連続データ」と「セルのコピー」を選択することができます。

### コピー&ペースト (コピペ) について

### 1 セルのデータをコピーしてみよう。

- ① シート「練習問題3」の列A1~A3を選択する。
- 「ホーム」から「コピー」を選択する。
- ③ セルE5を選択する。
- ④ 「ホーム」から「貼り付け」を選択する。
   ⇒ショートカットキー:「コピー」Ctrl+C
   ⇒ショートカットキー:「貼り付け」Ctrl+V
- 2 セルのデータを移動してみよう。
  - シート「練習問題3」の列B1~B3を選択する。
  - ② 「ホーム」から「切り取り」を選択する。
  - ③ セル F5を選択する。
  - ④ 「ホーム」から「貼り付け」を選択する。
     ⇒ショートカットキー:「切り取り」Ctrl+X
     ⇒ショートカットキー:「貼り付け」Ctrl+V

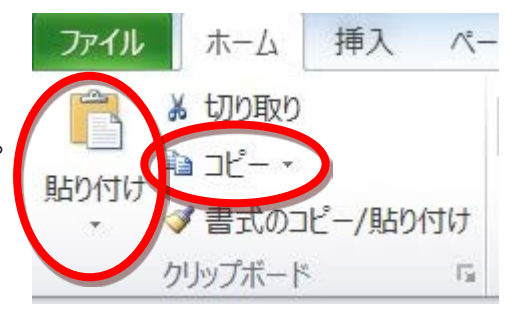

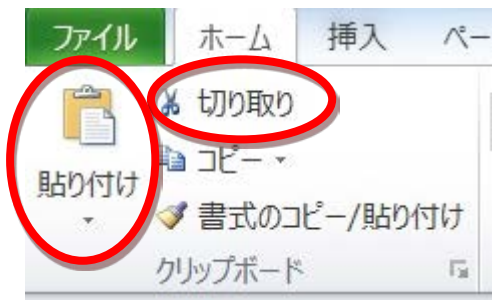

#### 練習問題4 ★練習問題3 → ★練習問題4

(1)シート「練習問題3」の列Cにある曜日(月~日)1週間分のセルをコピーして、シ ート「練習問題4」のA1に貼り付けてください。

⇒ここでもショートカットキーが使えます!

#### 豆知識「全角文字」と「半角文字」について

キーボード左上の ESC の下に半角・全角キーがあります。このキーで、文字入力の切 り替えを行います。エクセルを使う場合、入力切り替えを頻繁に行う場合も出てきま す。全角は主にひらがななどを入力したいとき、半角は英数字を入力したいときと簡 単におさえておくとよいです。全角で入力した後に F10 キーを押すと、半角文字に一 括で変換してくれます。

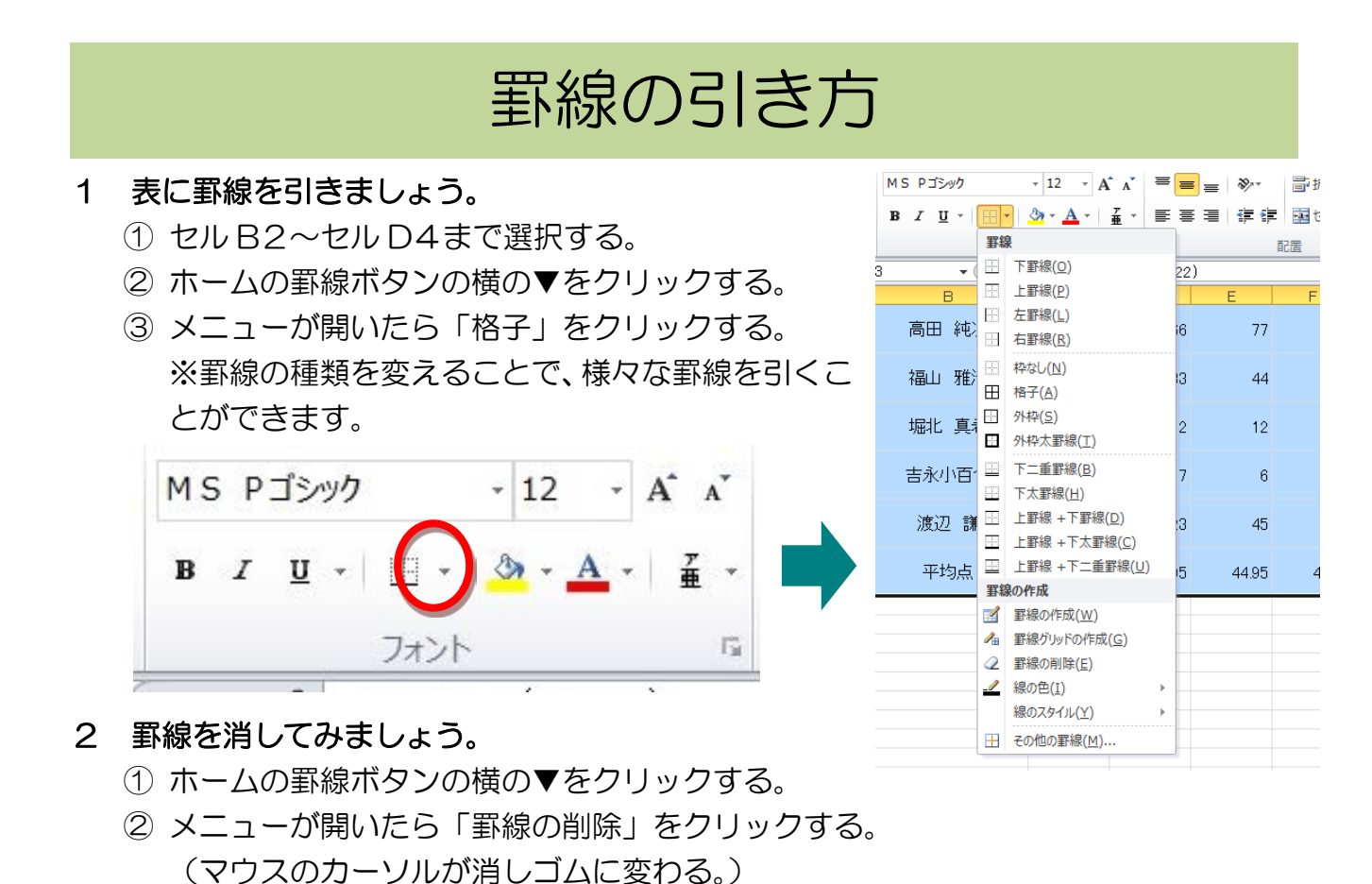

③マウスの左ボタンを押しながら、消したい罫線の場所を選択する。

練習問題5

シート内に自由に罫線を引いてください。

★練習問題5

シート内にある表と同じように罫線を引いてみましょう。

## 「上書き」と「保存」について

- 1 「保存」の仕方(本講座では、保存は行いません。)
  - ① 「ファイルタブ」→「名前をつけて保存」をクリックする。
  - ② 名前をつけます。
  - ③ 「保存」をクリックする。
- 2 「上書き保存」の仕方 画面左上にあるボタンをクリックする。(これだけです) ので注意! ショートカットキー:「上書き保存」Ctrl+S .

上書き保存すると、元の データは消えてしまう ★得点表作成シート

### では、いよいよ得点集計表を作成します!!

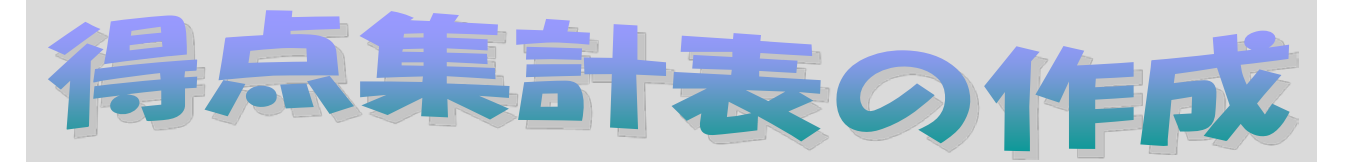

- ・別紙①の「1年1組中間テスト結果 得点集計表」を作成します。
- ここではまず、前半学んだことを生かして、文字データの入力と行列の幅の調整を行います。

### 次の作業を順番に行ってください。

- ① セルB1に「1年1組中間テスト得点集計表」と入力してください。
- ② 行2に「番号」「名前」「国」「数」「社」「理」「英」「合計」の文字を入力してください。
- ③ 列 A の幅を5ポイントに調整してください。
- ④ 列 B の幅を18ポイントに調整してください。
- ⑤ 列 C~列 H の幅を9ポイントに調整してください。
- ⑥ 行1から行13の高さを25ポイントに調整してください。
- ⑦ セルA3より1から10までの出席番号をオートフィルで入力してください。
- ⑧ 出席番号1から3の生徒の氏名と得点を入力してください。
- ⑨ ★名簿 ★得点表作成シート
   シート「名簿」より、砂川 四郎から三笠 +郎まで、7人分の氏名と得点をコピーして、シート「得点表作成シート」のセルに貼り付けてください。
- 10 セルB13 に「平均点」と入力してください。
- ① セルA2からセルH13を選択し、罫線(格子)を引いてください。

#### 後半は作成した集計表を使って関数を学びます。

★得点表作成シート

### 合計の求め方①(SUM 関数)

1 一人の合計点を求めてみよう。

「SUM」という関数を使います。

- ① 合計を表示したいセルを選択する。(今回はセル H3 を選択する。)
- ② ホームにある、丸で囲まれた部分のΣをクリックする。 (関数が入力され、範囲が自動で表示される。)
- ③ (自動で選択された範囲が間違っている時は) 合計したい点数の範囲を選択しなおす。
- ④ 「Enter」キーを押す。(合計点が表示される。)

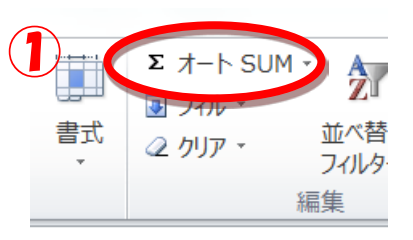

|      |     |        |        |     |      |       |    | Q                    | F |  |  |  | S | S |
|------|-----|--------|--------|-----|------|-------|----|----------------------|---|--|--|--|---|---|
|      |     |        |        |     |      |       |    |                      |   |  |  |  |   | - |
| 092M |     | 1217 T | u.u    |     | TALL | N9100 | UV | -                    |   |  |  |  |   |   |
|      | A A | B      | C      | D   | E    | F     | G  | Н                    |   |  |  |  |   |   |
| 1    |     | 1年1組中間 | 『テスト得点 | 集計表 |      |       |    |                      |   |  |  |  |   |   |
|      | 悉문  | 夕 前    | Ŧ      | 类   | 社    | Ŧ₽    | 茁  | 슬락                   |   |  |  |  |   |   |
| 2    |     |        |        |     |      |       |    |                      | 1 |  |  |  |   |   |
| 3    |     | 赤平一郎   | 34     | 77  | 33   | 33    | 33 | =SUM( <u>C3:G3</u> ) |   |  |  |  |   |   |
| 4    | 2   | 戶別二即   | 43     | 54  | 34   | 56    | 65 | 252                  | • |  |  |  |   |   |
| 5    | 3   | 浦臼三郎   | 88     | 99  | 87   | 99    | 86 | 459                  |   |  |  |  |   |   |
|      | 4   | 砂川四郎   | 13     | 44  | 55   | 55    | 77 | 244                  |   |  |  |  |   |   |
| 6    |     |        | 10     |     |      |       |    |                      |   |  |  |  |   |   |
| 7    | 5   | 滝川五郎   | 80     | 67  | 56   | 45    | 34 | 282                  |   |  |  |  |   |   |

2 全員の合計点を求めてみよう。

「オートフィル」機能を使います。

- 合計を表示したセルを選択する。(セルH3を選択する。)
- ② オートフィル機能で、表示したいセルまでドラッグします。(セルH12まで)
- ③ 一人一人の合計が表示されます。

#### 発展 》 合計点の求め方②(数式) $\langle\!\langle$

合計を求めるには、セルに直接数式を入力する方法もあります。 〔例1〕「セルC3」と「セルD3」の値を合計する式

**=C3+D3** (式の場合は必ず先頭に"="をつけます。) 〔例2〕赤平 一郎さんの合計点を式で求める場合

セルを入力するときに、 「マウスでクリック」で も入力できます。

Σ オート SUM

平均(A)

数値の個数(C)

その他の関数(E)...

最大値(M)

最小值(I)

セルH3に =C3+D3+E3+F3+G3 と入力します。

|   | H1 2 |             |     |    |    |    |    |     | ¥ |
|---|------|-------------|-----|----|----|----|----|-----|---|
|   | Α    | В           | С   | D  | E  |    | G  | Н   | - |
| 1 |      | 1年1組中間テスト得点 | 幕計表 |    |    |    |    |     |   |
| 2 | 番号   | 名 前         | 国   | 数  | 社  | 理  | 英  | 合計  |   |
| 3 | 1    | 赤平 一郎       | 34  | 77 | 33 | 33 | 33 | 210 |   |
|   |      |             |     |    |    |    |    |     |   |

≪参考≫ Excelの式で四則計算をする時に使う記号は以下の通りです。

| かける | わる | たす | ひく | かっこ |   |  |
|-----|----|----|----|-----|---|--|
| *   | /  | +  |    | (   | ) |  |

★得点表作成シート

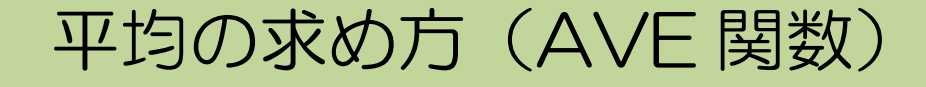

1 国語の平均点を求めてみよう。

「AVE」という関数を使います。

- 平均点を表示したいセルを選択する。(今回はセルC13を選択する。)
- ② ホームにある、丸で囲まれた部分の▼をクリックする。
- ③ メニューが表示されたら、「平均(A)」を選択する (セルC13に関数が入力され、範囲が自動で表示される。)
- ④ (自動で選択された範囲が間違っている時は) 合計したい点数の範囲を選択しなおす。
- ⑤ 「Enter」キーを押す。(平均点が表示される。)

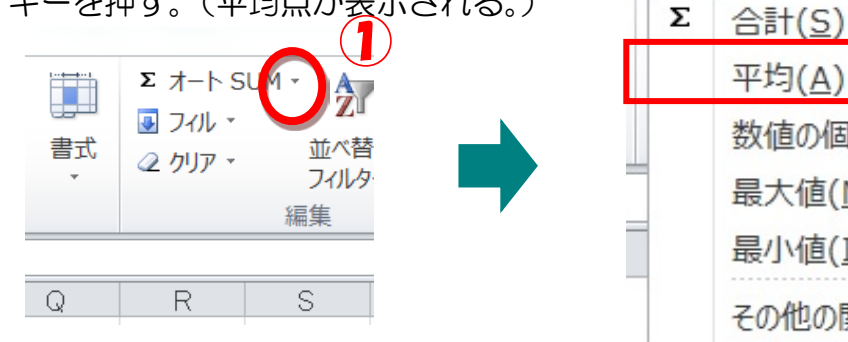

2 残りの教科と合計点の平均点を求めてみよう。

「オートフィル」機能を使います。

- ① 平均点を表示したセルを選択する。(セル C13 を選択する。)
- ② オートフィル機能で、表示したいセルまでドラッグします。(セルH13まで)
- ③ 各教科および合計点の平均点が表示されます。
- 3 表示する小数点以下の桁数を調整しよう。 平均点を求めた時の小数点以下の桁数を 調整したいときは、ホームにある丸に囲まれ た部分をクリックします。

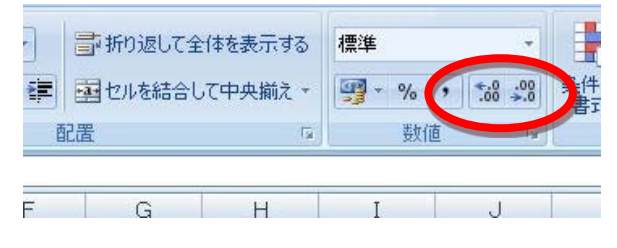

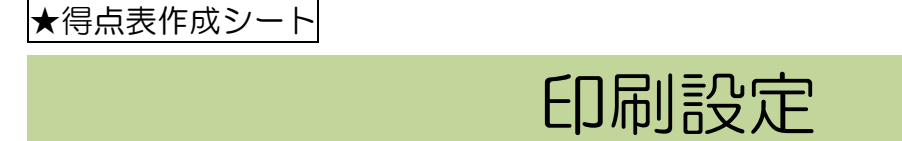

※本日は、印刷は行いません。方法だけお伝えします。 ① 印刷したい範囲をドラッグし印刷範囲の設定を行う。

| 🗶   🛃 | 5-6-                         | <del>▼</del> |                  | -             | -  | -           | -                     |                |                 |   |
|-------|------------------------------|--------------|------------------|---------------|----|-------------|-----------------------|----------------|-----------------|---|
| ファイル  | ホーム                          | 挿入           | ^-3              | ジ レイアウ        | ゕ  | 数3          | 式 デ                   | -9             | 校閲              | 表 |
| ॑     | ■ 配色 ▼<br>亜 フォント ▼<br>◎ 効果 ▼ | 余白 日         | ~<br>「刷の<br>句き ▼ | レ<br>サイズ<br>・ | 印刷 | 範囲          | ようしょう<br>ひゃくージ<br>- ブ | 背景             | 日<br>印刷<br>タイトル |   |
| 5     | F-7                          |              |                  | ^             | B  | 印刷          | 範囲の影                  | 定( <u>S</u> )  | 5               |   |
| B3 ·  |                              |              | • ( <i>f</i> x   |               |    | 印刷範囲のクリア(C) |                       | ሣፖ( <u>C</u> ) |                 |   |
|       | A                            | В            |                  | С             |    | D           |                       | Е              | F               |   |

②「ファイルタブ」→「印刷」を選択すると印刷設定とプレビュー画面が現れる。
 (この画面で各種設定を行い、印刷を行います。)

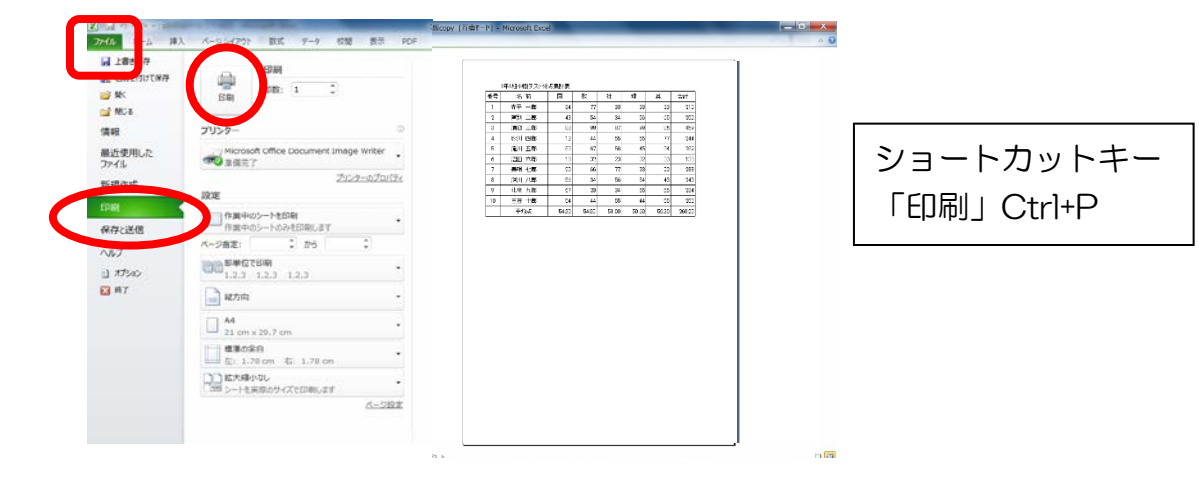

これで得点集計表は完成です。続いて出納簿を作成します!

#### ★出納簿作成シート

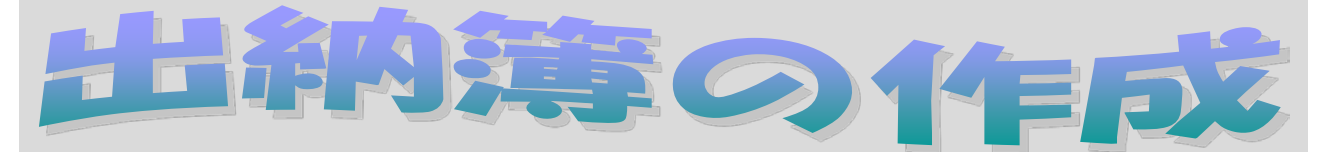

・別紙②の「学年会費出納簿」を作成します。

### 次の作業を順番に行ってください。

- ① セル B1 に「学年教材費出納簿」と入力してください。
- ② 行2に「月」「日」「内容」「収入」「支出」「残高」「備考」の文字を入力してください。
- ③ 列 A~列 B の幅を3ポイントに調整してください。
- ④ 列 C の幅を30ポイントに調整してください。
- ⑤ 列 D~列 F の幅を1 O ポイントに調整してください。
- ⑥ 列Gの幅を17ポイントに調整してください。
- ⑦ 行1から行18の高さを22ポイントに調整してください。
- ⑧ セル D18に「総収入」、セル E18に「総支出」と入力してください。
- ⑨ セル D17に SUM 関数を使って、D3~D16の範囲の合計を入力してください。
- 10 セルE17にSUM関数を使って、E3~E16の範囲の合計を入力してください。
- ① セルF3に式 "=D3-E3 "を入力してください。(「団-収入」という式す)
- 12 セルF4に式 "=F3+D4-E4 "を入力してください。(「鮰の鶏+収入-哉」という式です)
- ③ F4をオートフィルでF16までコピーします。
- ④ セルA2からセルG18を選択し、罫線(格子)を引いてください。

#### これで出納薄は完成です。見本にある 4~6 月分のデータを入力してみましょう。

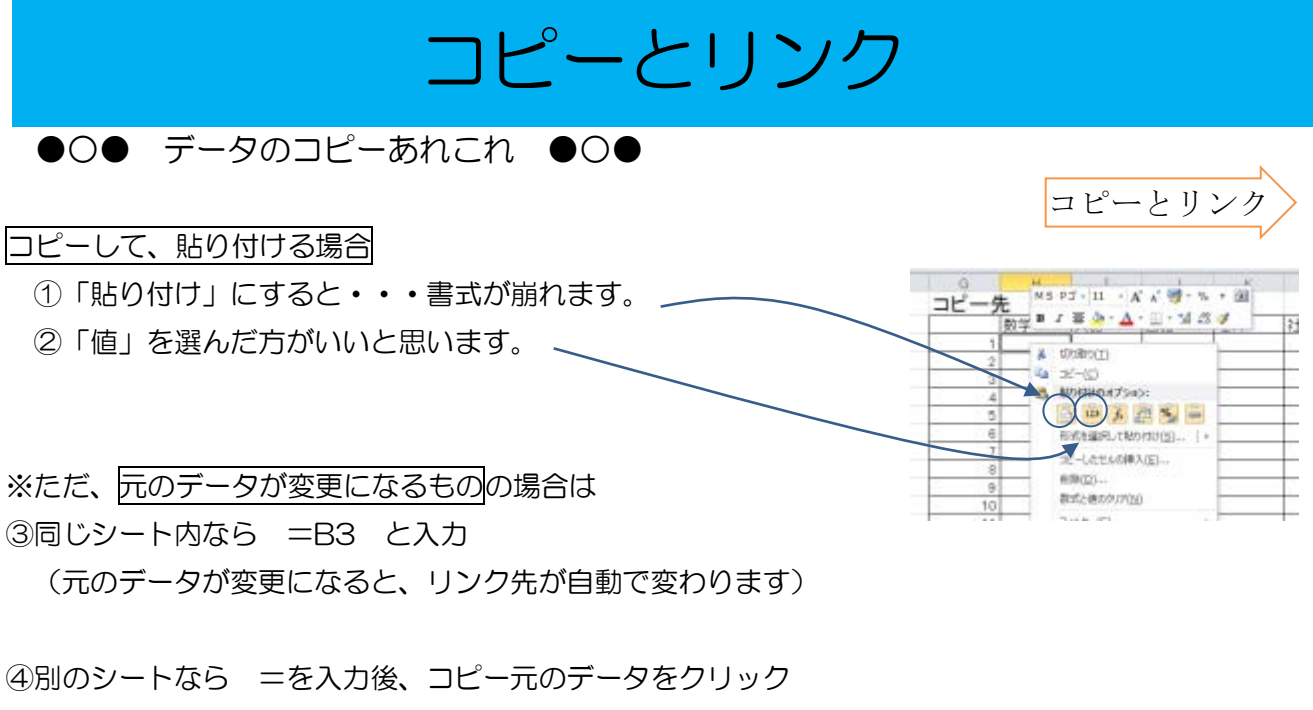

=コピーとリンク!B3 と表示されるはず。

=「シート名」の「セル番号」の場所 という意味合いです。

残りはオートフィルで

(SP)実は…「コピー⇒リンク貼り付け」というのもあります。

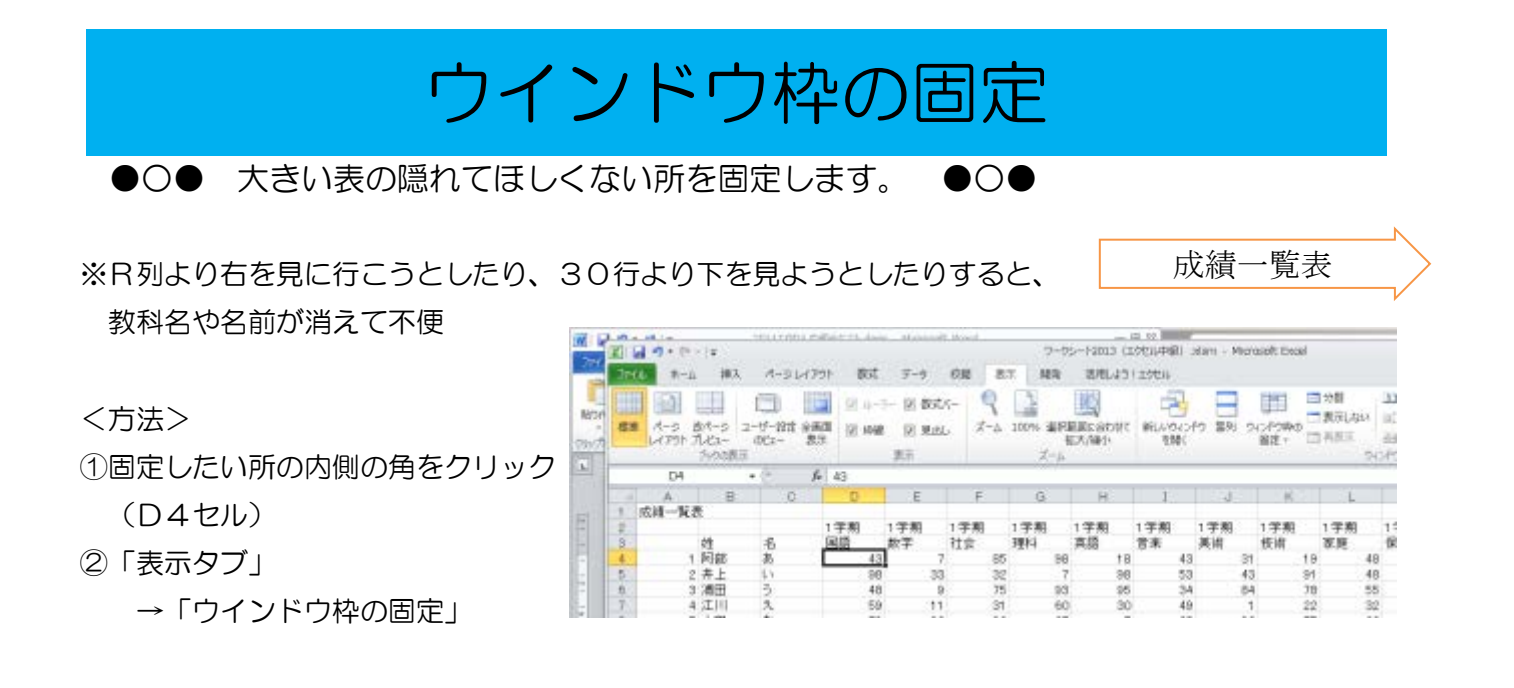

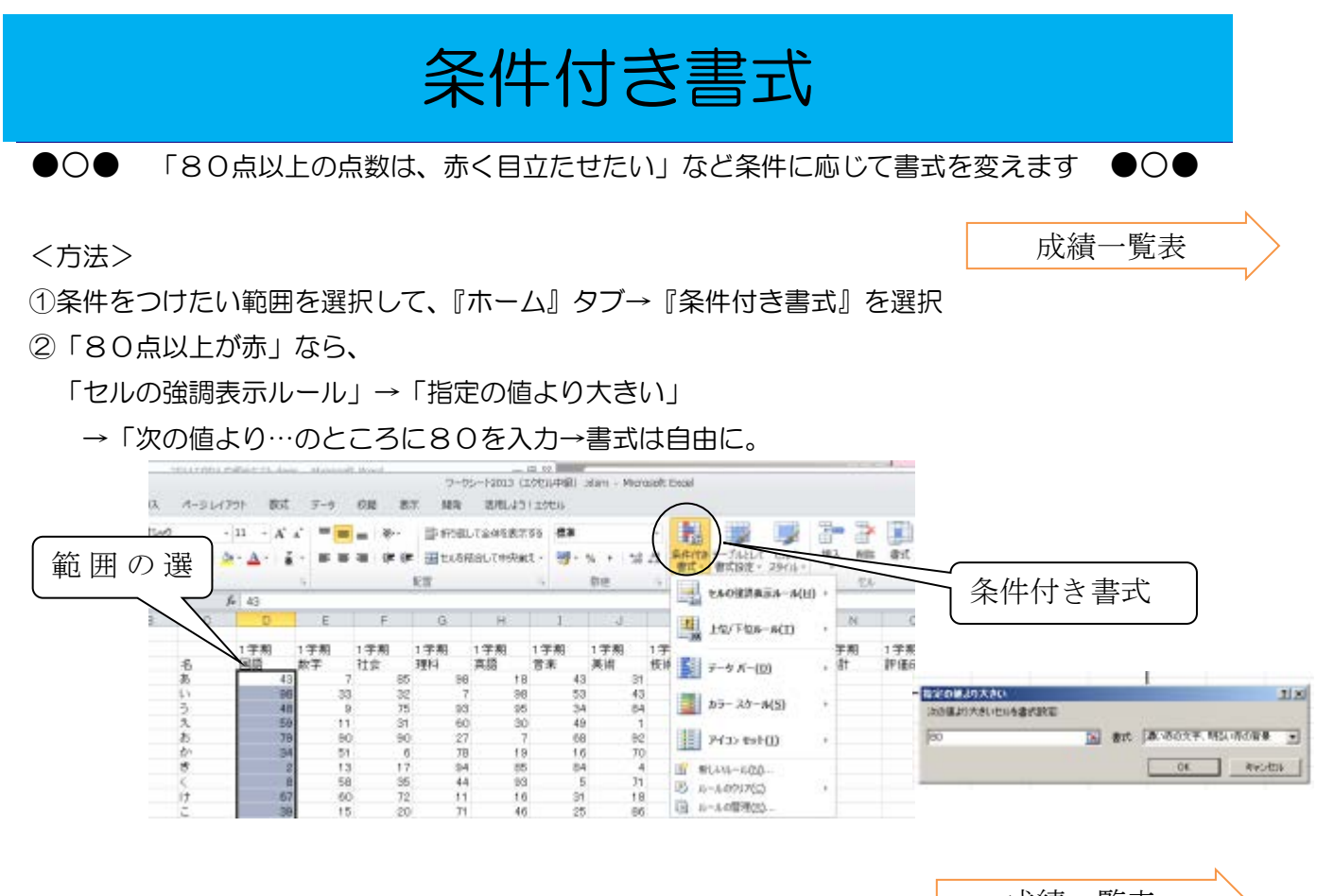

# 成績一覧表 ①1学期の数学の点数が30点以下のとき、青い字になるようにして下さい。

- (sp)①「新しいルール」から、別のルールを色々追加してみて下さい。
  - ②「ルールの編集」をしてみて下さい。(追加した書式を変更できます。)
  - ③「ルールのクリア」もどうぞ。

得点通知表

得点通知表

### &

●○● セルとセルをくっつけたり・・・ ●○●

<姓と名をくっつける方法> ①D3セルに、 =B3&C3 と式を入れます。

②「阿部あ」と表示されます。

<阿部"さん"とする方法>

①D3セルに、 =B3&"さん"と式を入れます。

②「阿部さん」と表示されます。

作成しましょう!

①D列に、上記のいずれかの方法で名前を入れて下さい。(1~23番)

### ショートカットキー 一覧

今回のテキストで使用したショートカットキー Alt+F+X ⇒ メニューの選択と終了 Ctrl+C ⇒ コピー Ctrl+X ⇒ 切り取り Ctrl+V ⇒ 貼り付け Ctrl+P ⇒ 印刷 覚えておくと便利なショートカットキー Ctrl+Z ⇒ 直前の動作に戻す Ctrl+Y ⇒ 戻した動作を進める \*まだまだ、たくさんあります!

ショートカットキーは、覚えないと使うことができませんが、一度覚えてしまうと、 作業効率が格段に上がります。一度にすべてを覚えるのではなく、まずは、自分が 使えそうなショートカットキーを使ってみることで、少しずつ使いこなせるように なると思います。